# Bedienungsanleitung für die Mariazell-Online Restplatzbörse

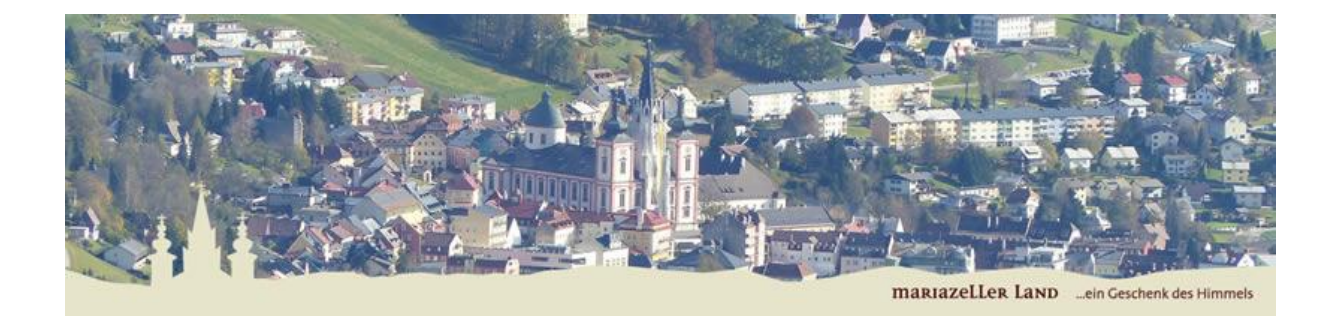

### Inhaltsverzeichnis

| In der Restplatzbörse einloggen           | 3 |
|-------------------------------------------|---|
| Einen neuen Eintrag verfassen             | 4 |
| Ihre persönliche Übersicht                | 5 |
| Ansicht für Besucher von Mariazell Online | 6 |

#### In der Restplatzbörse einloggen

Um sich in unserer Restplatzbörse einzuloggen, müssen Sie den Login-Bildschirm über die Adresszeile in Ihrem Browser aufrufen.

Hier der Link: <u>https://www.mariazell.at/member</u>

Geben Sie anschließend Ihre Zugangsdaten (Benutzername und Passwort) ein, und klicken Sie auf "Anmelden" um sich einzuloggen.

| Amiazell Online - Anmelden ×  Contemporation | – □ ×<br>▼                                          |  |  |  |  |  |  |  |  |
|----------------------------------------------|-----------------------------------------------------|--|--|--|--|--|--|--|--|
|                                              |                                                     |  |  |  |  |  |  |  |  |
| Mariazell Online                             |                                                     |  |  |  |  |  |  |  |  |
|                                              | © Ihr Internettischler                              |  |  |  |  |  |  |  |  |
|                                              | Benutzername oder E-Mail-Adresse<br>GIWE-Testuser   |  |  |  |  |  |  |  |  |
|                                              | Passwort                                            |  |  |  |  |  |  |  |  |
|                                              | Angemeldet bleiben Anmelden                         |  |  |  |  |  |  |  |  |
|                                              | Passwort vergessen?<br>← Zurück zu Mariazell Online |  |  |  |  |  |  |  |  |
|                                              |                                                     |  |  |  |  |  |  |  |  |
|                                              |                                                     |  |  |  |  |  |  |  |  |

Die Zugangsdaten erhalten Sie auf Anfrage per E-Mail an <u>thomas.fluch@girrer.at</u> oder telefonisch unter +43 3882 2446 16.

Die Nutzung dieses Dienstes ist ausschließlich für Mitgliedsbetriebe von Mariazell Online möglich und vorerst bis 31.12.2017 kostenlos.

#### **Einen neuen Eintrag verfassen**

Nach der erfolgreichen Anmeldung werden Sie automatisch zur Eingabemaske weitergeleitet.

Folgende Felder müssen ausgefüllt werden:

- Anreise am: Das Datum ab dem das Zimmer verfügbar ist
- **Dauer:** Wie lange ist das Zimmer verfügbar
- Preis pro Person/Nacht: Eingabe bitte ohne Währungszeichen!
- Verpflegung: Es stehen vier Möglichkeiten zur Auswahl\*
- Zimmertyp: Es stehen sechs Möglichkeiten zur Auswahl\*
- Beschreibung: Optional, in diesem Feld können Sie noch weitere Informationen zu Ihrem Eintrag hinzufügen.

| <b>(</b> | → M http:                | s://www.mariazell.at | <b>t</b> /freie-zimmer-eintrager | /            |             |          |          |             | Suchen       |                                            | _<br>+ 0,                             | □<br><b>↑</b> ★ | ×<br>¤ 🙂    |
|----------|--------------------------|----------------------|----------------------------------|--------------|-------------|----------|----------|-------------|--------------|--------------------------------------------|---------------------------------------|-----------------|-------------|
| 161      | Freie Zimmer eint        | ragen   M × 📑        | <b>e</b>                         |              |             |          |          |             |              |                                            |                                       |                 |             |
|          | mariazell.at             | Quartiere 🕶          | Gastronomie 👻                    | Mariazel     | ller Land 👻 | Sommer 🕶 | Winter 👻 | Wallfahrt 👻 | Wirtschaft 👻 | Information -                              | Service 👻                             | Q               | ^           |
| sria     | Meine Ei                 | nträge verwalte      | en                               |              |             |          |          |             |              | Caj. <u>Arzb</u> erger                     |                                       |                 | r.m         |
| ria      | Abmelde                  | en                   |                                  |              |             |          |          |             |              | KRÄUTERBITTER<br>LIKÖRPRALINEN<br>MADONNEN | ast                                   |                 |             |
| iria     | Neuen                    | Eintrag h            | inzufügen:                       |              |             |          |          |             |              | 1                                          |                                       |                 | i.m         |
| ria      | Bitte fülle              | n Sie das Form       | nular vollständig a              | IS.          |             |          |          |             |              | KIRCHE MARIN                               | NWIR I                                |                 | i.m         |
| eria     | Anreise a                | am: *                |                                  |              | Dauer: *    |          |          |             |              | zur Hom                                    | epage >>                              |                 |             |
|          |                          |                      |                                  |              | eine Nach   | t        |          | ~           |              | Ø.                                         | LEBKUCHENLIKÖR<br>PIRKER<br>MARIAZELI |                 |             |
| eria     | Preis pro Person/Nacht * |                      |                                  |              |             |          |          |             |              |                                            | > Online Shop                         |                 | r.m         |
| aria     | ε                        |                      |                                  |              |             |          |          |             |              |                                            |                                       |                 | 6m          |
|          | Verpfleg                 | ung*                 |                                  |              | Zimmerty    | 'P *     |          |             |              |                                            | 342                                   |                 |             |
| sria     | ohne Ver                 | pflegung             |                                  | $\checkmark$ | Einzelzimi  | mer      |          | ~           |              |                                            |                                       |                 | n.a         |
| iria     | Beschrei                 | bung                 |                                  |              |             |          |          |             |              |                                            | EE>                                   |                 | c.m         |
| iria     |                          |                      |                                  |              |             |          |          | ^           |              | Die besten<br>Schnitzel<br>der Stadt!      | ADirtshau,<br>Golteen Scient          |                 | i.m         |
| eria     |                          |                      |                                  |              |             |          |          | ~           | ·            | HOTEL I                                    | * *<br>DREI HASEN                     |                 | r.m         |
| iria     | Eintrage                 | n*                   |                                  |              |             |          |          |             |              |                                            |                                       |                 | nm <b>≻</b> |

Nachdem Sie die notwendigen Informationen eigegeben haben klicken Sie bitte auf "Eintragen".

Sie werden nach wenigen Sekunden zu Ihrer persönlichen Übersicht weitergeleitet.

\*Sollten Sie noch weitere Zimmertypen oder Verpflegungsoptionen in der Auswahlliste benötigen, nehmen Sie bitte mit uns Kontakt auf.

#### Ihre persönliche Übersicht

Auf dieser Seite finden Sie eine Übersicht über Ihre Einträge. Falls Sie ein Zimmer verkauft haben, können Sie den entsprechenden Eintrag hier durch einen Klick auf **"Diesen Eintrag löschen"** entfernen.

Konnten Sie das Zimmer nicht verkaufen, so brauchen Sie weiter nichts unternehmen. Ihr Eintrag wird nach dem angegebenen Datum automatisch gelöscht.

Zusätzlich haben Sie auf Ihrer Übersichtsseite auch die Möglichkeit, weitere Einträge hinzuzufügen. Klicken Sie dafür auf **"Neuen Eintrag erfassen"**, Sie gelangen dann wieder zur Eingabemaske (Beschreibung siehe oben).

Es ist leider derzeit noch nicht möglich einen bestehenden Eintrag zu bearbeiten oder zu verändern. Falls Ihnen also bei der Eingabe ein Fehler unterlaufen ist, löschen Sie bitte den Eintrag und erstellen ihn neu.

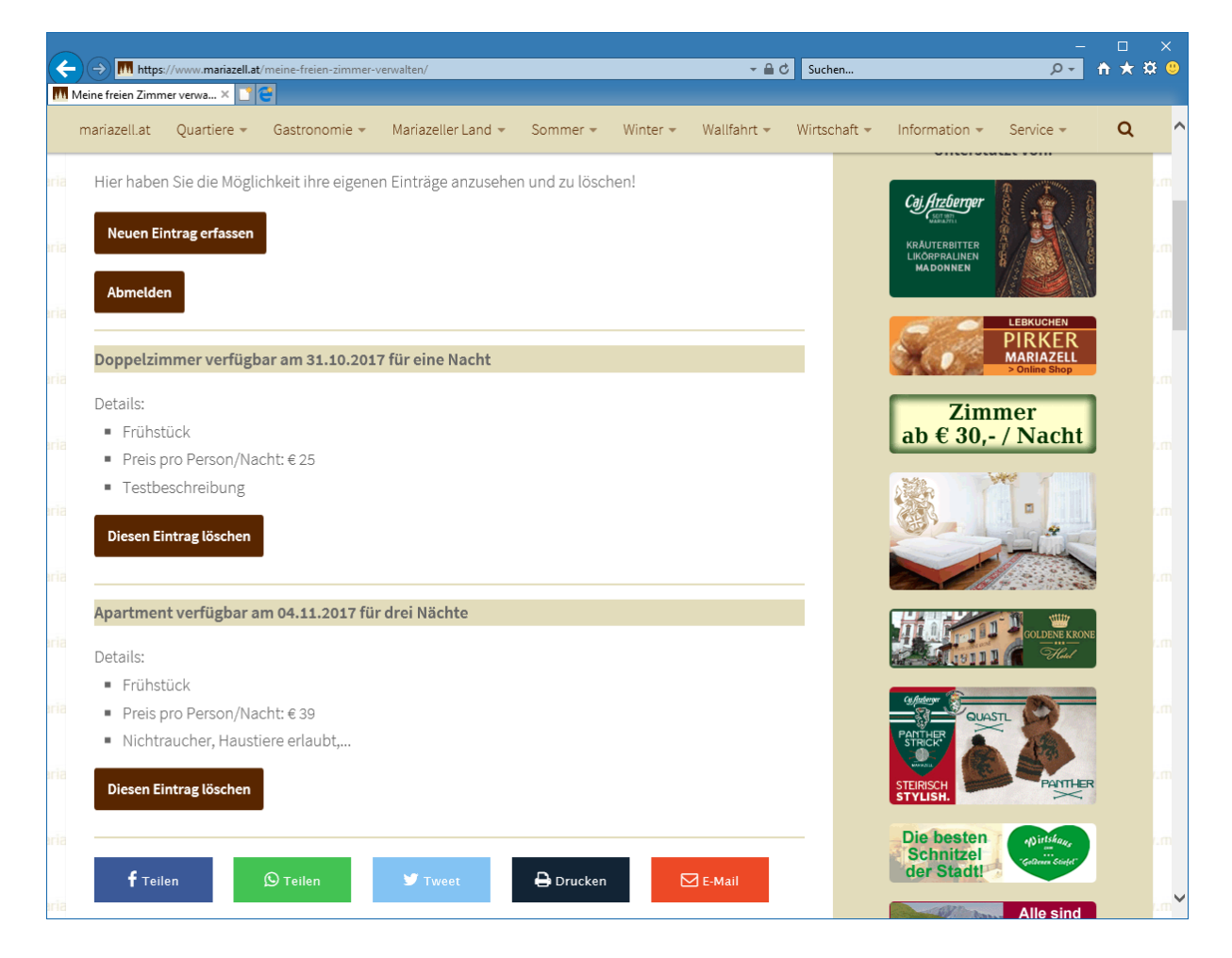

Um die Restplatzbörse zu verlassen, klicken Sie bitte auf die Schaltfläche "Abmelden".

#### Ansicht für Besucher von Mariazell Online

Auf der Übersichtsseite mit allen Restplätzen wird Ihr Eintrag mit allen gespeicherten Informationen wie z.B. ihrer Adresse, dem Bild Ihres Betriebs, usw. für die Besucher von Mariazell Online angezeigt.

Die Besucher haben hier auch die Möglichkeit direkt mit Ihnen Kontakt aufzunehmen. Dies kann entweder telefonisch, per E-Mail oder auch direkt über ein Kontaktformular erfolgen. Bei einer Nachricht über das Kontaktformular erhalten Sie ein E-Mail mit den Kontaktdaten des Interessenten.

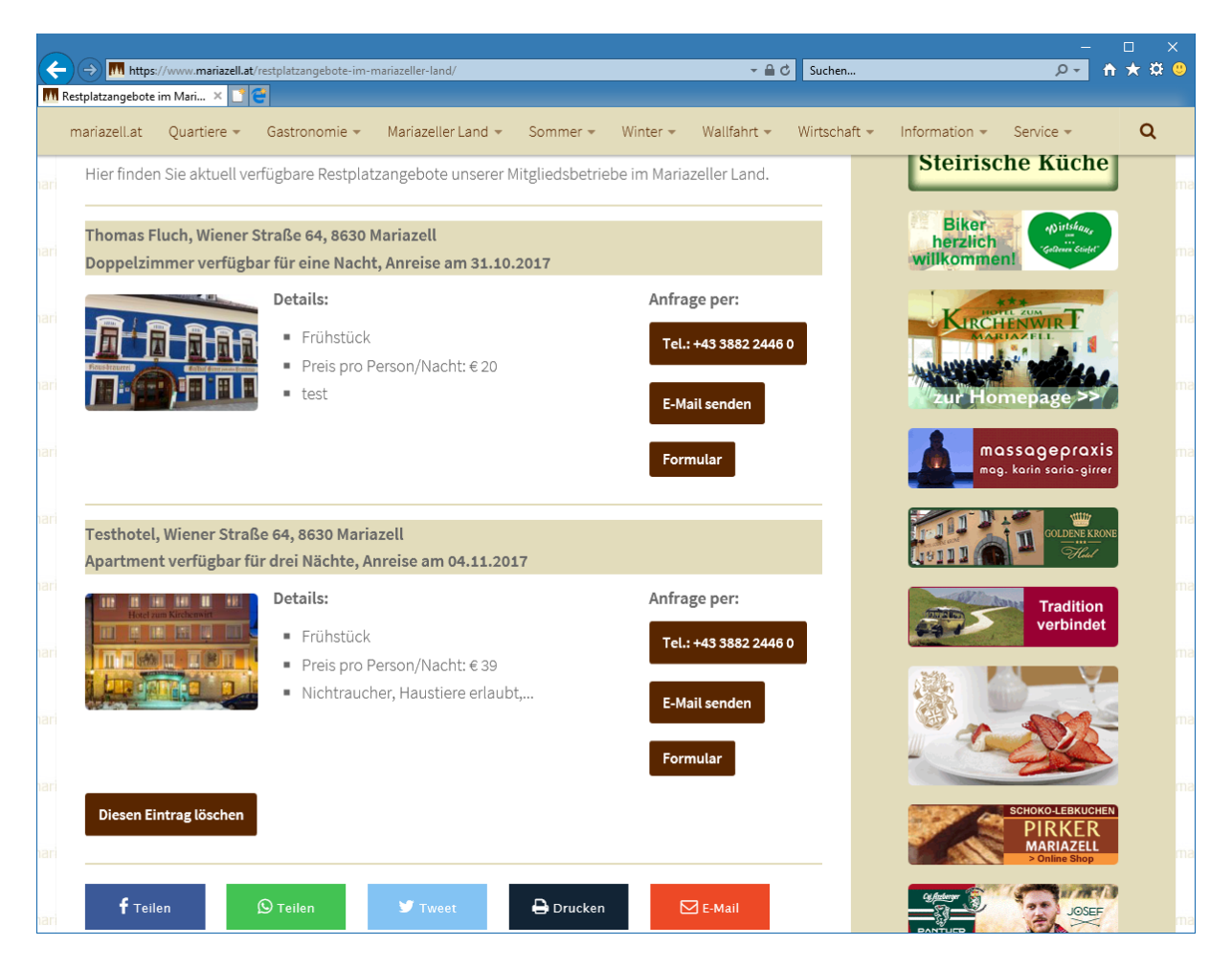

## Wir wünschen Ihnen viel Erfolg mit der Mariazell-Online Restplatzbörse.

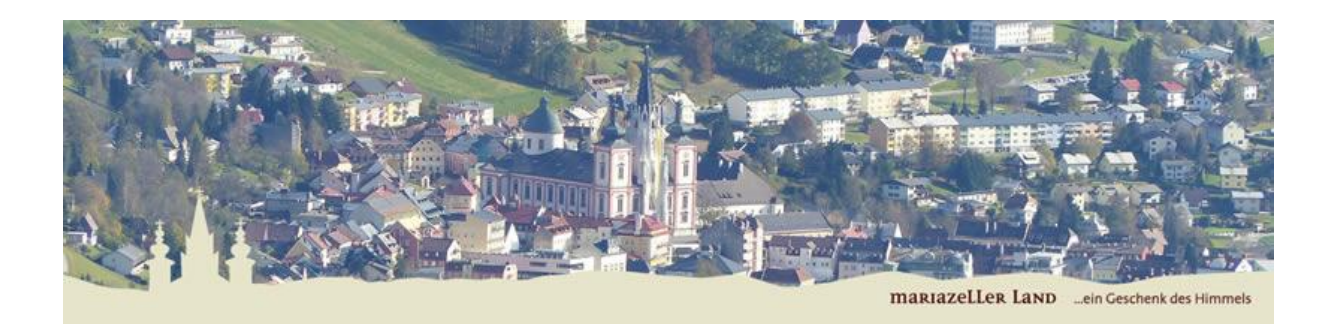

Bei Fragen und Anregungen stehen wir Ihnen gerne zur Verfügung.

E-Mail: office@mariazell.at

Tel.: 03882 24 46 0